# **Optical Nasmyth ADC**

Prepared by: Omar Estay H Reviewed by: César Briceño Version: 1.3 Date: October 28, 2014

# Procedure for operating the Optical Nasmyth ADC

#### 1.- Initialize mechanisms.

Sign in via vnc to 139.229.15.64:4, pwd = vnc4adc.

If the ADC Motion Control GUI seen below is not running, or if you needed to kill it and restart it, you can find the icon by scrolling all the way to the right of the dsektop. You will see the icon there as shown here:

FileMgr

editor

٥

ADC

xload

Fvwm

ŧ

In the ADC Motion Control GUI proceed to initialize each mechanism pressing "Init Mech" button.

| (*)<br>ADC Mation C            |                                             |                                                                                                  | OBSERVATION   |
|--------------------------------|---------------------------------------------|--------------------------------------------------------------------------------------------------|---------------|
| SOAR<br>MILESCOM               |                                             |                                                                                                  | EXIT          |
| ADC                            | Comms                                       | MISC                                                                                             |               |
| Status<br>Init Button          | ADC Inner P1                                | ADC Outer P2                                                                                     |               |
| ADC_Inner<br>ADC_Outer         | Target     Position       (-2.000     0.000 | Target     Position       €) -2.000     0.000                                                    |               |
| ADC_Stage<br>Select Mechanisms | Inner Position                              | Outer Position                                                                                   | -             |
|                                |                                             |                                                                                                  |               |
|                                | ADC Stage                                   |                                                                                                  |               |
| T                              | Motion<br>Units Target   % 0.000   DONE     | Position % Position mm<br>-0.000 -0.001 Inner side<br>Iimit switch<br>Outer side<br>Iimit switch |               |
| STOP                           |                                             |                                                                                                  |               |
| Last Error                     |                                             | Serial Port 🗾 App                                                                                | ✓ Observation |
|                                |                                             | SAMI                                                                                             |               |

## 2.- Preparation for operation.

Using the user graphics interface for the telescope, in your Telescope Operator station, choose the tab "ADC Nasmyth Optic"

| torement rec     | Idilisiii     |             | ADC Status | ; (%) |                           |
|------------------|---------------|-------------|------------|-------|---------------------------|
| D /0 00 4- 400 0 | <b>0</b> W 1  |             | DONE 0     | .000  |                           |
| 0.00             | MO            | VE          |            |       | PARK<br>Curren<br>Positio |
|                  | According Mou | nt Position |            |       |                           |

Initially you will have found the ADC in the "PARK" position, therefore, you must change its position to "IN" by pressing the "IN" button. It will start to move, changing its status to "ACTIVE".

| Movement Mechanism   | ADC Status (%) |
|----------------------|----------------|
| P (0.00 to 100.00 %) | DONE 0.000     |
| 0.00 <b>MOVE</b>     |                |

The end of the movement should be at the "IN" position.

| DC Nasmyth Optic     |                |
|----------------------|----------------|
| Movement Mechanism   | ADC Status (%) |
| P (0.00 to 100.00 %) | DONE 0.000     |
|                      |                |

Now you need to move the ADC to 100% in order to see the star in the guider field. Do this with the "MOVE" button.

| ADC Nasmyth Optic  | 1              |
|--------------------|----------------|
| Movement Mechanism | ADC Status (%) |
|                    | DONE 0.000     |
| 100.00 MOVE        | IN PARK IN     |

This movement should be seen in the "ADC Status (%)" white box

| ovement Mechanism    | ADC Status (%) |
|----------------------|----------------|
| P (0.00 to 100.00 %) | ACTIVE 51.599  |
| 100.00 <b>MOVE</b>   |                |

The movement is finished when your status box says "DONE 100,000"

### 3.- Enabling the ADC and acquiring your first target and guide star.

After having prepared the ADC, you can choose your target star and the guide star. When you have the guide star well centered you can activate the ADC with the "ADC switch".

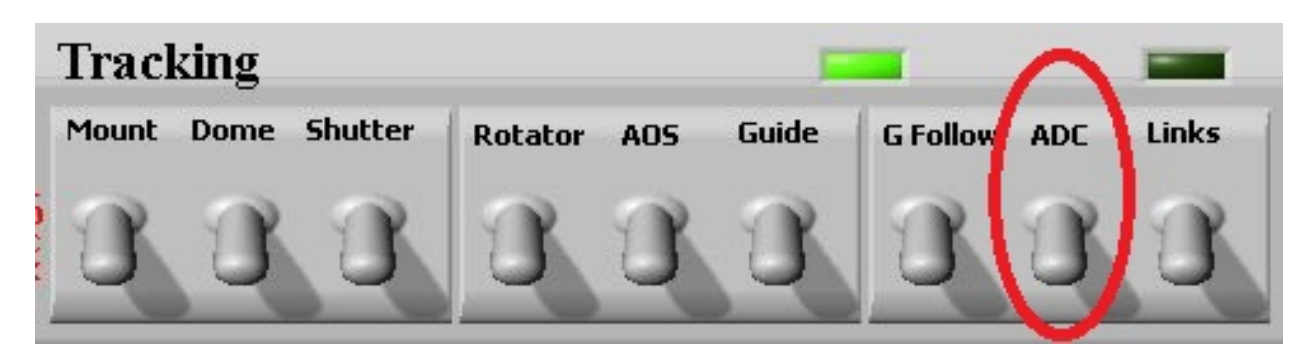

Once the ADC is enabled you will see in the ADC Status white box (page 2) that the correction value changes from 100% to the value corresponding to the elevation of the target at which the telescope is now pointing. During the move the ADC Status will read ACTIVE, and when finished will read something like DONE 53.345. After that you can enable the guider.

Note that there is no need to manually change the focus when the ADC is used, as this is now automatically done by the software (see item 6, below).

#### 4.- Slewing to a new target.

Before sending the telescope to the new target, set the ADC to 100% and click on the MOVE button. Then slew to the new target.

In this way the ADC will already be moving to the 100% (no correction), and you will save overhead time when acquiring the guide star for the next target.

### 5.- Disabling the ADC.

When you finish using the ADC, you must disable the ADC switch and then choose the tab "ADC Nasmyth Optic", and press the "PARK" button.

| Movement Mechanism   | ADC Status (%) |
|----------------------|----------------|
| P (0.00 to 100.00 %) | DONE 0.000     |
| MOVE                 |                |

Wait while it says it is in mode "ACTIVE".

| ADC Nasmyth Optic    |                |
|----------------------|----------------|
| Movement Mechanism   | ADC Status (%) |
| D (0.00 to 400.00 W) | DONE 0.000     |
| 0.00 <b>MOVE</b>     | IN PARK ACTIVE |
|                      |                |

When it has finished its movement, the ADC Status box should read "PARK". Now the ADC is parked and out of the way in the optical ISB.

| lovement Mechanism   | ADC Status (%) |
|----------------------|----------------|
| P (0.00 to 100.00 %) | DONE -0.000    |

## 6.- Final Notes:

#### **Instrument Selector:**

There is a difference of focus (170 um) between the telescope focus and the instrument focus when using the ADC, difference that has been incorporated automatically when the instrument (GoodMan + ADC) is selected. And the reverse process occurs when returning CWFS.

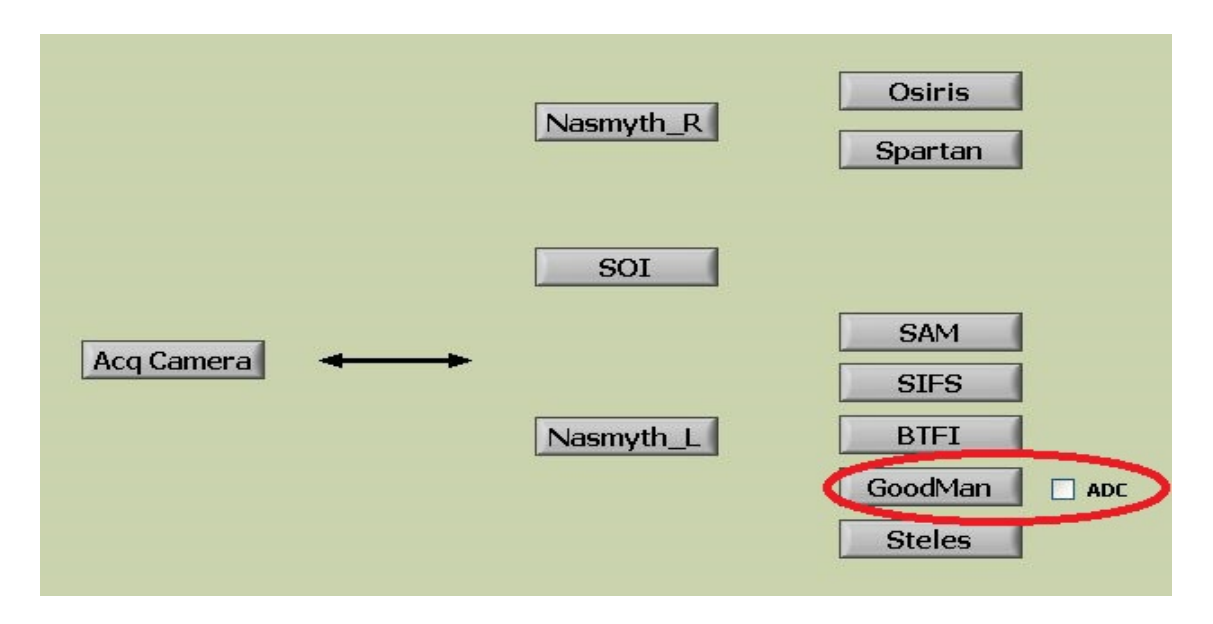

#### Using the ADC at airmasses ~2 or greater:

The software prevents the ADC from moving beyond the position corresponding to an elevation of 30 deg (airmass of ~2), and also there are hardware limits beyond this point. <u>Therefore, the ADC can be left ON at elevations <30 deg.</u> The software will simply ignore any move commands beyond that limit, and spectra obtained at lower elevations will have a partial correction from the ADC, that is, the correction for elev=30 deg. Leaving the ADC active at elevations < 30deg will do no harm to the system.